現在地から自宅までのルートを探索する

## 自宅が登録してある場合は、現在地から自宅までの帰り道を探索できます。

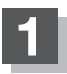

現在地が測位できていることを確かめる。

[] 現在地を表示する] B-12

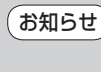

現在地(自車)マークの位置/方向がまちがって いる場合は、修正してください。 「町「現在地(自車)マークの位置を設定するJF-18

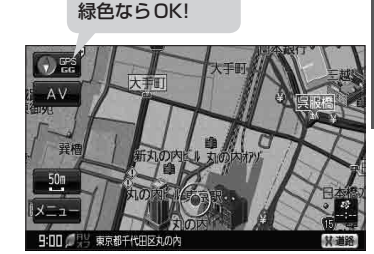

方位表示の背景が

(例)現在地表示画面

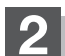

## メニュー → 自宅へ戻る をタッチする。

:参考ルートの探索を始めます。探索完了後全ルート表示画面になります。 案内スタートをタッチすると、ルート案内を開始します。

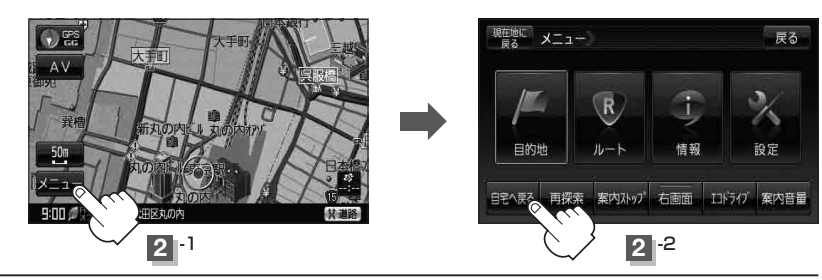

お願い 交通規制の変更などにより、実際には探索したルートが通れない場合があります。 この場合は、実際の交通規制に従って走行してください。

- ・自宅までのルート探索をするには、あらかじめ、自宅を登録しておく必要があります。
  上記手順200日宅が登録されていない場合、自宅を登録するかどうかメッセージが表示され、
  してください。
  してください。
  してください。
  してしたであると、前回探索した参考ルートは消えます。
  - ●参考ルートは必ずしも、最短ルートが選ばれるわけではありません。
  - メニューをタッチしたときに表示されるクイックメニューの詳しい内容につきましては
    「クイック機能について」B-21をご覧ください。